# HOW TO MAKEINTELLICUT GLOBAL FLEXMODE TEMPLATE LAYOUTS ADJUSTMNETS

## What is Flexmode?

Flexmode allows for additional cutting, creasing and perforating capabilities on your Aerocut X and Aerocut X Pro. The majority of Flexmode features are only available to Aerocut X Pro users.

## Aerocut X

### X-Cuts, X-Creases and Y-Cut Columns

Use Flexmode on the Aerocut X to create cut pieces of varying sizes on a single sheet. With Flexmode you can freely program any combination of up to 20 x-cuts and x-creases.

## Aerocut X Pro

## X-Cuts, X-Creases, X-Perfs and Y-Cut Columns:

Flexmode on the X Pro allows you to freely program any combination of up to 20 x-cuts, crease **and x-perforations\*** and up to 3 y-columns of varying sizes.

### Jump Perfs

Configure up to two y-perfs to jump, allowing you to program each y-perf to have two distinct distances with gaps on either side.

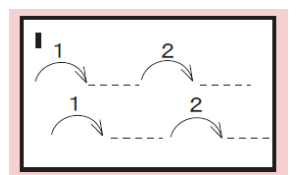

### **Alternating X-Perf Lenghts**

Set all x-perfs to alternate between two lengths from the right side of the page when feed edge is looked at in portrait orientation.

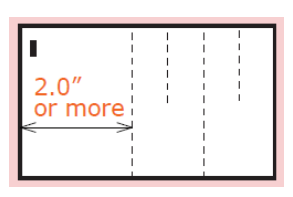

\*x-perfs must have 2" or more distance from previous x-perf

## How To Create A Flexmode Template

There are two primary ways that you can begin to design a Flexmode Template in Intellicut Global. Choosing which method to use primarily depends on if you want Intellicut Global to impose multiple-up similar sized artwork onto the page, or if you want to bring in a full-page sized predesigned and/or imposed artwork. Intellicut Global can only impose artwork of the same size, so if you are cutting out objects of varying sizes you will need to fully design the entire artwork file that will be finished. In this case, use the New Job Menu method described below.

#### **Converting Flexmode Templates From Manuset or Preset**

If your Flexmode job is also imposing multiple-up similar sized artwork, the best way to create the template is by converting a Manuset template (or Preset if one exists). To do this, create a Manuset template as normal and then use the Convert To dropdown from the Aerocut section of the Home Tab.

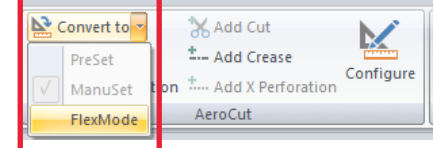

Once you select Flexmode you will be asked to save your template in the Intellicut Global template library. You can overwrite the Manuset job if you do not plan to create this as a Manuset job again. Or you may rename and save as a new Flexmode Template. Renaming will also retain the previous Manuset job in your Intellicut Global New Job template library. You will also be asked to select a template number 101-150, be sure to select an available slot from the Select from List button if you are connected to an Aerocut.

| Save Temp                  | ate                  |                               | >                                                |
|----------------------------|----------------------|-------------------------------|--------------------------------------------------|
| Template ha                | s been moo           | dified and you may want to    | save it                                          |
| Type:                      | AeroCut A            | - v                           | International Templates                          |
| Template:                  | RackCard             | s FlexMode<br>exists          | ~                                                |
| Flexmode #:<br>(101-150 de | 101 ≑<br>dicated for | Select from list<br>FlexMode) | Note: AeroCut must be on to<br>Select from list. |
| Show Cu                    | t-Mark               | Send to AeroCut               | Save Cancel                                      |

#### Creating Flexmode Templates From The New Job Menu

You can also create Flexmode Templates from the New Job Menu. Only use this method if you have full size non-imposed artwork. When in the New Job Menu, select custom template as you would when creating a Manuset template. Then tick the Flexmode check-box on and select a valid Flexmode template number.

| nber. | A unique Template name must be specified before continuing.                                                                                                    |  |
|-------|----------------------------------------------------------------------------------------------------|--|
|       | Template: FlexMode Template                                                                                                    |  |
|       | Type: Aerocut                                                                                                    |  |
|       | Flexmode #:      103      Select from list      Note:      AeroCut must be on to Select from list.        (10130      edicated for FlexMode)      Select from list.      Select from list.      Select from list. |  |

# THE CONFIGURE AEROCUT FLEXMODE SETTINGS MENU

| inigure Aeroeut Hexinoue Settings                                                                                                    | ^                                                                                                    |
|----------------------------------------------------------------------------------------------------|----------------------------------------------------------------------------------------------------|
| Cuts, Creases and X-Perforations (parallel to feed edge)                                                                                                    | Y-Perforations (upto 12")                                                                                                    |
| Position:    0    Type:    Cut      Position values are measured as distance from previous position.      Position    From Edge    Type      0.9375    0.9375    Cut      2.105    3.0425    X-Perforation      2.1217    5.1642    X-Perforation      2.0233    7.1875    Crease      2    9.1875    Cut      0.25    9.4375    Cut      2.105    11.5425    X-Perforation      2.1217    13.6642    X-Perforation | Right paper edge to perf  Distance From Perf-1    Perf-1:  4.5  Perf-2:  4    Jump Perforations<br>(upto 18") Copy Jump Settings>    Offset Perf-1:  0  0    Perf-1 Length:  18  Perf-2:  6.188    Offset Perf-2:  0  0  0    Perf-2 Length:  18  Perf-2 Length:  2.15 |
| 2.1217    13.6672    X+Perforation      2.0233    15.6875    Crease      2    17.6875    Cut      /umn Widths (range 012")    1:    10.375 ♦ (required)      2:    0    ♦      3:    0    ♦      0    or .125"-2.25" (3mm-60mm)      Left Margin:    0.5"                                                                                                    | Verforations Alternating Lengths      Perforations Alternating Lengths      Perforations Alternating Lengths      Required if X-Perforations are defined in list.      Unit:                                                                                           |

## X-Cuts, X-Creases and X-Perfs

The menu circled in red allows you to freely program cuts, creases and perfs in the x-direction (direction parallel to the feed edge). Note that X-perfs are only available in the Aerocut X Pro.

You can highlight a value and then update it in the position dialogue box (1). With that value changed select an option to Insert or Replace (2). You may also delete this value all together. When using the insert button, values will be placed **before** the currently selected value.

#### Adjust Next Value (3)

With this setting toggled on, inserting a cut, crease or x-perf will not affect values below it. All values will automatically be adjusted in order that they stay where they were previously placed. With this toggled off, all values below the inserted value will be pushed down based on the added value.

## Y-Cut Columns

The menu circled in blue allows you to freely program up to 3 y-cut columns anywhere on the page. All columns must be separated by .275. Sections 1, 2 and 3 allow you to program the column widths. The column numbers move from right to left, so column 1 will be the right most on the page. You can also set column 1's margin from the right edge of the paper. The left margin is automatically calculated for you.

# THE CONFIGURE AEROCUT FLEXMODE SETTINGS MENU

| uts, Creases and X-Perforations (parallel to feed edge)                                                                                                    | Y-Perforations (upto 12")                                                                                                    |
|----------------------------------------------------------------------------------------------------|----------------------------------------------------------------------------------------------------|
| Position: 0 🗘 Type: Cut 🗸                                                                                                    | Right paper edge to perf Distance From Perf-1                                                                                                    |
| osition values are measured as distance from previous position.                                                                                                    | Perf-1: 4.5 🜩 Perf-2: 4 🜩                                                                                                    |
| Position      From Edge      Type      Insert        0.9375      0.9375      Cut      Replace        2.105      3.0425      X-Perforation      Replace        2.1217      5.1642      X-Perforation      Replace        2.0233      7.1875      Cut      Cut        0.25      9.4375      Cut      Cut        2.105      11.5425      X-Perforation      Litzit        2.1217      13.6642      X-Perforation      Adjust next value        2.0233      15.6875      Crease      10      of 20 | Jump Perforations<br>(upto 18")   Copy Jump Settings>      Offset Perf-1:    0      Perf-1 Length:    18      Offset Perf-2:    0      Offset Perf-2:    0      Perf-2 Length:    18      Perf-2 Length:    18 |
| 2    17.0073    Cut      olumn Widths (range 012")    1:    10.375      1:    10.375    (required)      2:    0    0      3:    0    0      0    0 or .125"-2.25" (3mm -60mm)      Left Margin:    0.5"                                                                                                    | X Perforations Alternating Lengths      Perf-1:    12      Required if X-Perforations are defined in list.    Define if alternating X-Perforations lengths are desired      Unit:    Inches    OK              |

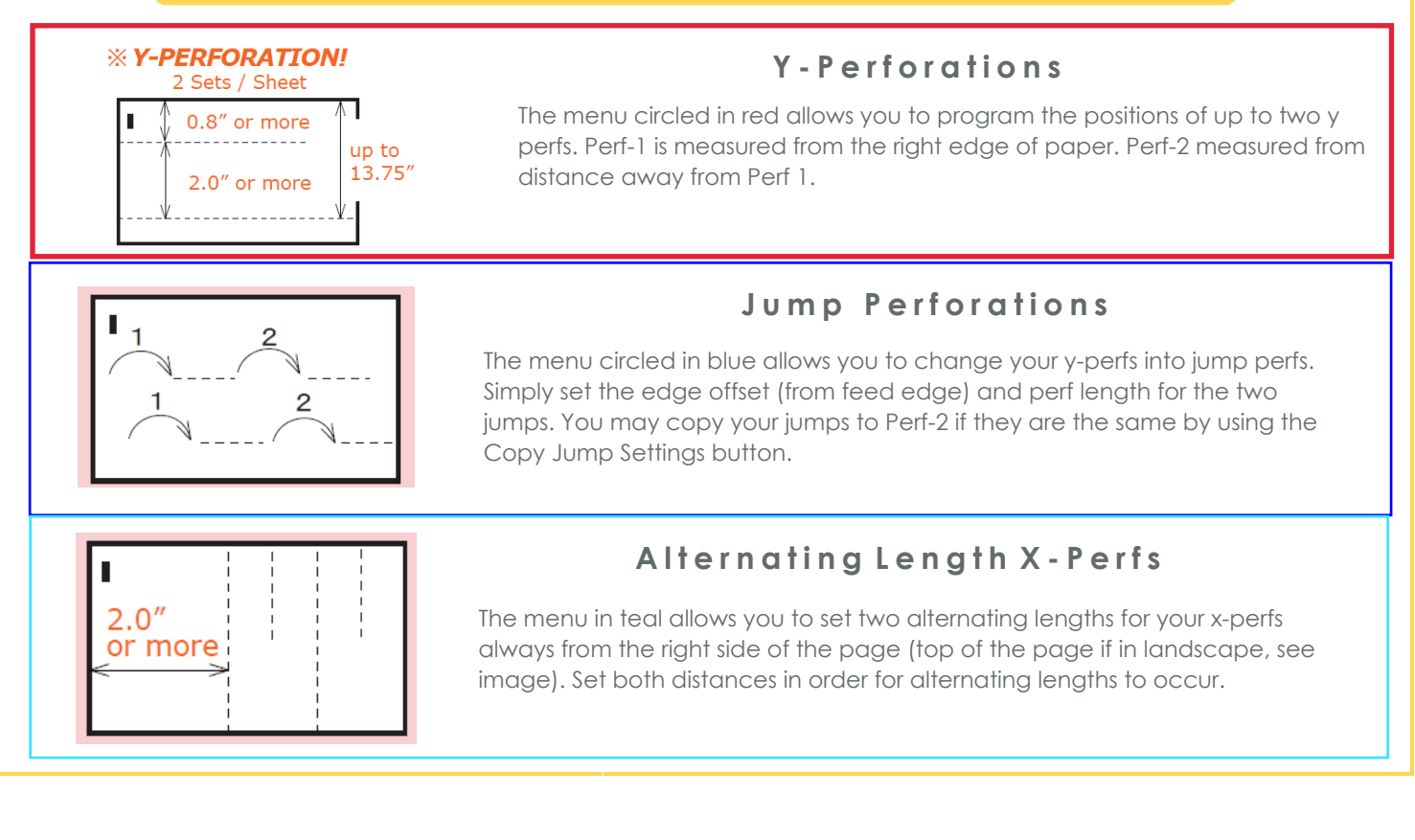